## PI 2023 – Provide Patients Access to Their Health Information

Quick Guide

### **Measure Details**

**Measure Description**: For at least one unique patient seen by the MIPS eligible clinician: (1) The patient (or the patientauthorized representative) is provided timely access to view online, download, and transmit his or her health information; and (2) The MIPS eligible clinician ensures the patient's health information is available for the patient (or patientauthorized representative) to access using any application of their choice that is configured to meet the technical specifications of the Application Programming Interface (API) in the MIPS eligible clinician's certified electronic health record technology (CEHRT).

**Numerator:** The number of patients in the denominator (or patient authorized representative) who are provided timely access to health information to view online, download, and transmit to a third party and to access using an application of their choice that is configured to meet the technical specifications of the API in the MIPS eligible clinician's CEHRT.

**Denominator:** The number of unique patients seen by the MIPS eligible clinician during the performance period.

#### **Scoring Information**

- Required for PI Performance Category Score: Yes
- Measure Score: 25 Points (Previously 40 points)
- Eligible Bonus: No

#### Exclusions: N/A

### Definitions

**API:** A set of programming protocols established for multiple purposes. APIs may be enabled by a health care provider or provider organization to provide the patient with access to their health information through a third-party application with more flexibility than is often found in many current "patient portals."

**Provide Access**: When a patient possesses all of the necessary information needed to view, download, or transmit their information. This could include providing patients with instructions on how to access their health information, the website address they must visit for online access, a unique and registered username or password, instructions on how to create a login, or any other instructions, tools, or materials that patients need in order to view, download, or transmit their information.

**Timely Access:** We define "timely" as within 4 business days of the information being available to the MIPS eligible clinician.

**Unique Patient:** If a patient is seen by a MIPS eligible clinician more than once during the performance period, then, for purposes of measurement, that patient is only counted once in the denominator for the measure. All the measures relying on the term "unique patient" relate to what is contained in the patient's medical record. Not all of this information will need to be updated or even be needed by the provider at every patient encounter. This is especially true for patients whose encounter frequency is such that they would see the same provider multiple times in the same performance period.

# Set Up

Patient portal must be active to increment this measure.

# Workflow

## Activate Portal and API

When a new patient is created and both EMAIL ADDRESS and ZIP code are present the patient portal invitation is sent, and API is automatically activated. To activate the patient portal, follow the steps listed below:

1. Click Modify Patient hot button from dashboard

| EMR             |                                             |         |          | R        |           |     |        |          |        |          | QEMR |      |
|-----------------|---------------------------------------------|---------|----------|----------|-----------|-----|--------|----------|--------|----------|------|------|
| File Edit Go    | File Edit Go View Tools Reports Window Help |         |          |          |           |     |        |          |        |          |      |      |
| New Pat Mod Pat | Vitals History F                            | Rx-Meds | Orders 8 | Results  | Scan Docs | Cal | lendar | Schedule | Synops | is Inbox | CDA  | Exit |
| Messages [0]    |                                             | Ŧ       | 🦣 Patie  | nt List  |           |     |        |          |        |          |      |      |
|                 |                                             |         | Search   | mouse    |           |     | 1      | × 🔒      |        |          |      |      |
|                 |                                             |         | Code     | First Na | me        | Δ   | Last N | lame     |        |          |      |      |
|                 |                                             |         | 1148     | Mickey   |           |     | Mouse  |          |        |          |      |      |

2. Click Patient Portal icon next to Portal Status

| <b>A</b> 1                   | N                 | Iodify Patient          | X                        |
|------------------------------|-------------------|-------------------------|--------------------------|
| Demo Hx Print Copy Patient   | Save&Cls Close    |                         |                          |
| General Information          |                   |                         |                          |
| Personal Information :       |                   |                         |                          |
| * Code : 1154                | SSN: 321-65-4     | 1987                    | Browse                   |
| Name : Minnie                | Mouse             |                         | O Webcam                 |
| * (First Name)               | (MI) *            | (Last Name) (Suffix)    | Browso Bhoto             |
| * Date of birth : 08/31/1985 | Time of birth :   | 00:00:00                | Clear Photo              |
| * Gender : Female 🗸 🗸        | Marital : Si      | ingle v                 |                          |
| Race : White 🗸               | 🔍 × Ethnicity : N | ot Hispanic Or 💗 🔍 🗙    |                          |
| Hand dominance :             | Language : E      | nglish 🗸                | Com Preference :         |
| Address Details :            |                   | Contact Details :       |                          |
| Address 1 : 1234 Main Street |                   | Phone : (810)456-7899   | Mobile : (810)656-1212   |
| Address 2 :                  |                   | Email : test@email.com  | Fax :                    |
| City : Port Huron Stat       | e: MI v           | Portal Status : Invited | API Status : Activated 🕎 |
|                              |                   | Emergency Contact Deta  | ils :                    |
| Zip : 48060 Count            | y: US V           | Contact :               | Phone : ()               |
| County : Saint Clair         |                   | Relationship :          | ✓ Mobile : ()            |

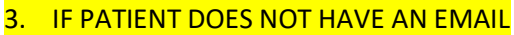

ALTH

a. Click OK to pop stating you must enter and email

| gloEMR                                                                                                    |
|----------------------------------------------------------------------------------------------------|
| If you want to Send Invitation to Patient, you must enter a valid Email address in Patient Demographics Screen. |
| OK Cancel                                                                                                    |

**Quick Guide** 

- 4. Click Quick Activate hot button from Portal Account window
  - a. Click **Yes** to pop up asking 'Do you want to quick activate the patient?'
  - b. Click **Ok** to pop up informing 'You have activated the Patient successfully.

| Portal Account                                                                                     |                                            |  |  |  |  |  |
|----------------------------------------------------------------------------------------------------|--------------------------------------------|--|--|--|--|--|
| Resend Invitation Quick Activate Close Portal Accounts Patient Representative                      |                                            |  |  |  |  |  |
| Account Details                                                                                    | gloEMR ×                                   |  |  |  |  |  |
| Portal Username :<br>Portal Account Status : Invited<br>Date of Invitation : 6/27/2018 10:49:46 AM | Do you want to quick activate the patient? |  |  |  |  |  |
| Date of Activation :                                                                               | Yes No                                     |  |  |  |  |  |
| Date of Last Login :                                                                               |                                            |  |  |  |  |  |

Select Print OR Send email to provide patient their patient portal login credentials

 Click Close hot button from Portal Account window

| • | \$                       | Portal Account                              |                      |                                                                                                    |  |  |
|---|--------------------------|---------------------------------------------|----------------------|----------------------------------------------------------------------------------------------------|--|--|
|   | Block/InActive           | Reset Password                              | Close                | Þ                                                                                                    |  |  |
|   | Portal Accounts          | Patient Representa                          | ative                | · \                                                                                                    |  |  |
|   | Account Det              | ails                                        |                      |                                                                                                    |  |  |
|   |                          | Portal Us                                   | ername :             | Constant of the second second s |  |  |
|   |                          | Portal Account                              | Status :             | Activated                                                                                                    |  |  |
|   |                          | Date of In                                  | vitation :           | 6/27/2018 10:49:46 AM                                                                                                    |  |  |
|   |                          | Date of Ac                                  | tivation :           | 8/17/2020 10:56:12 AM (Quick Activated)                                                                                                    |  |  |
|   |                          | Date of Las                                 | t Login :            |                                                                                                    |  |  |
|   | Patient has no<br>has be | email address but "a<br>een provided per MU | access" :<br>J rules | 8/17/2020 To provide access "Print" Login Credentials)                                                                                                    |  |  |
|   | Login Creder             | ntials                                      |                      |                                                                                                    |  |  |
|   |                          | Use                                         | r Name :             |                                                                                                    |  |  |
|   |                          | Password (Case Se                           | nsitive) :           |                                                                                                    |  |  |
|   |                          |                                             |                      | Print Send Email                                                                                                    |  |  |

IF PATIENT DOES NOT HAVE AN EMAIL ADDERESS SELECT THE PRINT OPTION TO PROVIDE PATIENT WITH THEIR PATIENT PORTAL CREDENTIALS

## Sending CDA

EALTH

There are two ways to increment this measure, one it can be done **automatically** by sending the CDA to the patient's portal upon finishing of the exam or users can **manually** send the CDA to patients' portal. In both workflows the CDA must be sent within 4 business days of exam date to increment this measure.

### Option 1: Setup for Automatic Sending of CDA

- 1. Open EMR Admin
- 2. Click Settings from the left side bar
  - a. Click **CDA on Exam Finish** tab from Clinic Settings window

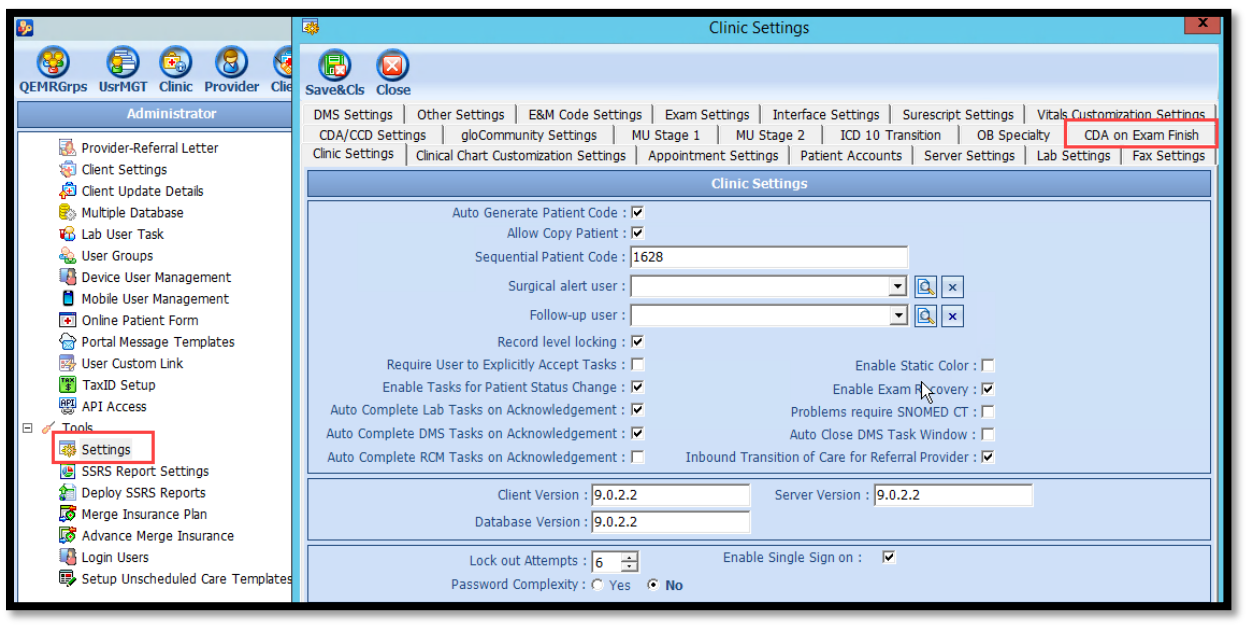

- 3. Place a **checkbox next the providers name** for which you would like CDA's to be automatically sent when their exams are finished **OR click Enable for all Provider** to select all providers in your practice
  - a. Click **Save & Close** hot button from CDA on Exam Finish window

|   | <b>\$</b>                                                                                                    | CDA on Exam Finish                                                                                                    |  |  |  |  |  |  |  |
|---|----------------------------------------------------------------------------------------------------|----------------------------------------------------------------------------------------------------|--|--|--|--|--|--|--|
|   | G<br>Save&Cls                                                                                                    | Close                                                                                                    |  |  |  |  |  |  |  |
|   | DMS Settings   Other Settings   E&M Code Settings   Exam Settings   Interface Settings   Surescript Settings   Vitals Customization Settings |                                                                                                    |  |  |  |  |  |  |  |
| Ċ | Clinic Set                                                                                                    | ttings   Clinical Chart Customization Settings   Appointment Settings   Patient Accounts   Server Settings   Lab Settings   Fax Settings  <br>D Settings   gloCommunity Settings   MU Stage 1   MU Stage 2   ICD 10 Transition   OB Specialty   CDA on Exam Finish |  |  |  |  |  |  |  |
|   |                                                                                                    | Send CDA to Patient on Exam Note Finish                                                                                                    |  |  |  |  |  |  |  |
|   | Enable for all Providers     Prompt Provider for sending CDA                                                                                 |                                                                                                    |  |  |  |  |  |  |  |
|   | Enable                                                                                                    | nable   Provider Name                                                                                                    |  |  |  |  |  |  |  |
|   |                                                                                                    | Addison T Graves                                                                                                    |  |  |  |  |  |  |  |
|   |                                                                                                    | Airiel Lungley                                                                                                    |  |  |  |  |  |  |  |
|   | •                                                                                                    | Anesthesia Frank SCM                                                                                                    |  |  |  |  |  |  |  |
|   | •                                                                                                    | Anesthesia MEC                                                                                                    |  |  |  |  |  |  |  |
|   |                                                                                                    | Art Thitus                                                                                                    |  |  |  |  |  |  |  |

4. With this setting enabled a CDA will automatically send a CDA to patient portal and API upon completion of exam note

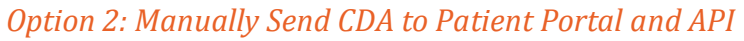

ALTH

E

1. Click Gen CDA hot button once all sections of your UNFINSHED exam are complete

Quick Guide

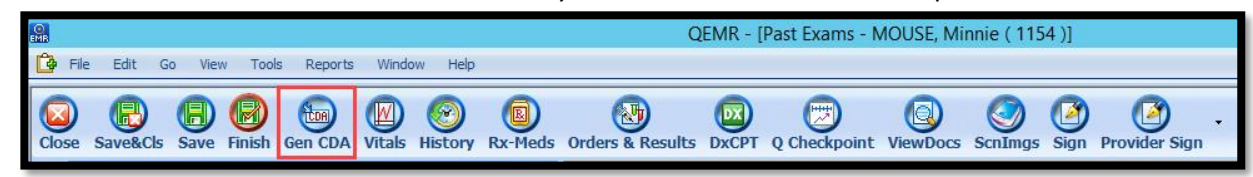

Click dropdown arrow from Send to Patient hot button

 Click Portal and API

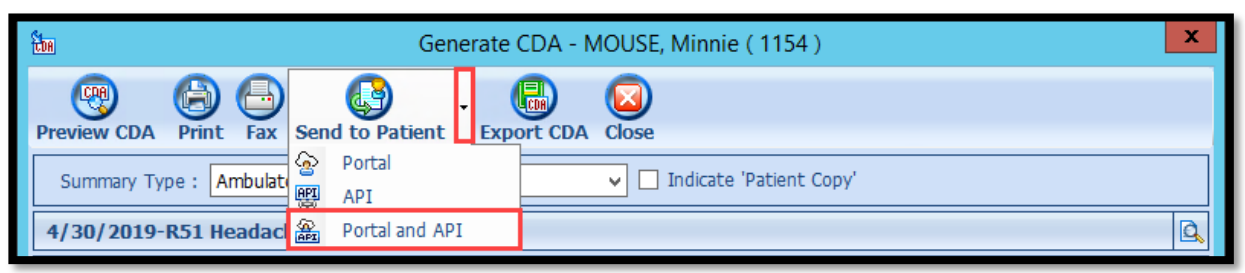

3. Click **Close** hot button from Generate CDA window after receiving CDA File sent Successfully message appears

| 🛅 Generate CDA - MOUSE, Minnie (1154) |                                   |                                       |          |  |  |  |  |  |
|---------------------------------------|-----------------------------------|---------------------------------------|----------|--|--|--|--|--|
| Preview CDA Print Fax Send to Par     | tient Export CDA Close            |                                       |          |  |  |  |  |  |
| Summary Type : Ambulatory summary     | Summary Type : Ambulatory summary |                                       |          |  |  |  |  |  |
| 4/30/2019-R51 Headache                |                                   |                                       | <u>Q</u> |  |  |  |  |  |
| From Date 🗌 : 📄 Include Time 🛛        | 8/18/2020 09:28:36 AM 🗐 🗸 To 🛙    | Date: 08/18/2020 09:28:36 AM          |          |  |  |  |  |  |
| Purpose of Use : Treatment            |                                   | ~                                     |          |  |  |  |  |  |
| • Select All (Normal)                 | Select All (Restricted)           | Clear All Override CCDA section       | ns       |  |  |  |  |  |
| Patient Demographics                  | Family History                    | Provider name                         |          |  |  |  |  |  |
| ✓ Problems                            | Social History                    | Referring Providers                   |          |  |  |  |  |  |
| Medication allergies                  | Clinical Instructions             | Reason for Referral                   |          |  |  |  |  |  |
| Medications                           | Goals                             | ✓ Provider office Contact Information |          |  |  |  |  |  |
| ✓ Vital Signs                         | Assessments                       | Date and Location of visit            |          |  |  |  |  |  |
| Implants                              | Health Concerns                   | ✓ Immunizations                       |          |  |  |  |  |  |
| Care Team Member(s)                   | Treatment Plan                    | Encounter Diagnoses                   |          |  |  |  |  |  |
| Procedures                            | Privacy and Security Markings     | Mental Status                         |          |  |  |  |  |  |
| Laboratory Test(s)                    |                                   | Functional Status                     |          |  |  |  |  |  |
| Laboratory value(s)/result(s)         |                                   |                                       |          |  |  |  |  |  |
| CDA file sent successfully.           |                                   |                                       |          |  |  |  |  |  |

4. Finish your exam utilizing your standard workflow